## 전공변경 신청 방법 안내

## 1. 신청방법

③ 종합정보시스템 ⇒ 학적정보 ⇒ 전공변경 신청
⇒ [신청구분 / 대학원 / 전공] 선택 ⇒ [신청] 클릭

| 🎦 학적정보             | $\odot$ | Home 전공변경 ( | 신청 ×         |            |          |              |                  |                |       |                  |
|--------------------|---------|-------------|--------------|------------|----------|--------------|------------------|----------------|-------|------------------|
| 학생기본관리<br>기본적보변경시험 |         | Q 조회        |              |            |          |              |                  |                |       |                  |
| 기존8호한808<br>류학 신청  |         | POINT D     | own 🖬 🗌      | 1010       |          |              |                  |                |       |                  |
| 복학 신정              |         |             | 1975 1975    |            | 100      | 1000         | Internet and     | and the second | 18.00 | Interest and the |
| 사되 신정<br>          |         |             | -            | -          | DEC SHAD | (RTA)        | NUMBER OF STREET |                |       | WARD             |
| 전공변경 신청            |         |             | August lives | 9          | Head and | THE R. LEWIS | 101              | 8.00           | 1.1   | 3199999 201      |
| 역위파장면정인정<br>페이카시카  |         |             | PARTY NAME   |            | 19481    |              | 16,25181         | <b>HARRIN</b>  |       | 0080             |
| 제 같은 신경            | 0       |             | NUM I        |            |          | 100701       | COLUMN T         |                |       |                  |
|                    | 0       | 🜔 전공변경(수강반변 | ♥ 안내문        |            |          |              |                  |                |       |                  |
| 에비군                | $\odot$ | 신청학년도*      | 2022         | 신경         | 법학기 *    | 1학21         | 신청일자*            | 2022-05-09     |       |                  |
| 🎦 수업/수강/성적         | $\odot$ | 신청구분* 전     | 1백           | •          | 10       |              |                  |                |       |                  |
| 🎦 등록/장학            | $\odot$ | 대학원* 선      | [택           | -          | 전공* 선택   | -            |                  |                |       |                  |
| 🚪 교직               | 0       | ·           |              | dimenti di | 신청       | 석제 신청서울      | 왞                |                |       |                  |
| -<br>              | ର       | ♥ 전공변경(수강반변 | 1경) 신청내역     |            |          |              |                  | 🌣 🕼 ( O        | 1     |                  |
| - 거지 승규            |         | NO 확년도      | 말기           | 신청일자       |          | 변경전 소속       |                  | 승민일자           |       |                  |
| ■ 경건분턴             | Ø       |             | 121          | 신청구분       |          | 변경후 소속       |                  | 처리상태           |       |                  |

② [전공변경 신청내역] 창에 [신청] 상태로 입력됐는지 확인 ⇒ [신청서출력] 클릭

| 🎦 학적정보            | $\odot$ | Home 전공법                                                       | 1경 신청 🗙                                                                                                    |              |             |                                                                                                    |                      |             |            |                |         |                                                                                                    |
|-------------------|---------|----------------------------------------------------------------|----------------------------------------------------------------------------------------------------|--------------|-------------|----------------------------------------------------------------------------------------------------|----------------------|-------------|------------|----------------|---------|----------------------------------------------------------------------------------------------------|
| 학생기본관리            |         | Q조회                                                            |                                                                                                    |              |             |                                                                                                    |                      |             |            |                |         |                                                                                                    |
| 기본성모면경신성<br>휴학 신정 |         | which the                                                      | 10-60 M                                                                                                    | 12.8.81      |             |                                                                                                    |                      |             |            |                |         |                                                                                                    |
| 복학 신청             |         |                                                                |                                                                                                    |              |             |                                                                                                    |                      |             |            |                |         |                                                                                                    |
| 자퇴 신청             |         |                                                                | 14000                                                                                                    | Kirowen Mark | Total a     | 19.81                                                                                                    | 18                   | No. B. C.   | THE OWNER. |                | 1 March | Contraction of the local division of the local division of the loc |
| 수강반 변경(신학,상담대학원)  |         | ALC: NOTICE                                                    | 18/81                                                                                                    |              | 1701 10     | Transa I                                                                                                    |                      | State State | Property.  | 8.84 (H)       |         | -8.4.00                                                                                                    |
| <u>전공번경 신청</u>    |         |                                                                | No. of Contract of Contract of |              | 120000      | Distance in the second second s | THE REAL PROPERTY IN | 1.1         |            | -              | 1       | With Street and                                                                                                    |
| 학위과정변경신청          |         | and the second second                                          | North Scill, 1                                                                                                    | 1977         | 10.00       |                                                                                                    |                      | 0.04        |            | 100 0 0 0 0 0  |         | 1998-00-0                                                                                                    |
| 세입약신성             |         |                                                                | 194054                                                                                                    |              | 1.000       | Contractor Southern                                                                                                    |                      |             | L.MT       | 1768.          |         |                                                                                                    |
| 🎽 졸업              | $\odot$ | 17 자공변경(수:                                                     | 반변경 시천                                                                                                    |              |             |                                                                                                    |                      |             |            |                | 1911년   |                                                                                                    |
| 🖕 예비군             | $\odot$ | · COLONTOCIO/ 20<br>시청한/JC# 2022 시청한/J# 18/21 시청인자# 2022-05-09 |                                                                                                    |              |             |                                                                                                    |                      |             |            |                | - Chic  |                                                                                                    |
| 🏜 수업/수강/성적        | $\odot$ | 신청구분                                                           | * 전공변경                                                                                                    |              |             |                                                                                                    |                      |             |            |                |         |                                                                                                    |
| 🎦 등록/장학           | $\odot$ | 대학원                                                            | * 상담대학원                                                                                                    |              | 전공* 기독교상담학  |                                                                                                    |                      |             |            |                |         |                                                                                                    |
| 늘 교직              | $\odot$ |                                                                |                                                                                                    | 신규신청         | 신청          | 삭제                                                                                                    | 신청서춯력                |             |            |                |         |                                                                                                    |
|                   | ଭ       | 🗘 전공변경(수)                                                      | 방반변경) 신청대역                                                                                                    |              |             |                                                                                                    |                      |             |            | <b>Ø</b> [] [] |         |                                                                                                    |
|                   | ~ <     | NO                                                             | (C 50)                                                                                                    | 신청일자         | 신청일자 변경전 소속 |                                                                                                    |                      | 승면밀자        |            |                |         |                                                                                                    |
| 🖢 경건훈련            | $\odot$ | NO                                                             | £ чл                                                                                                    | 신청구분         |             | 변경후 소속                                                                                                    |                      |             | j          | 김상태            |         |                                                                                                    |
|                   | 7       | 1 20                                                           | 20 16th                                                                                                    | 2022-05-09   | 상담대학원       | 년 중독상담학전공 #                                                                                                    | 중독상담학                |             |            |                |         |                                                                                                    |
| 1 :2022           |         |                                                                | 2 (57)                                                                                                    | 전공변경         | 상담대학원       | 빈 기독교상담학전공                                                                                                    | 응 기독교상담              | 학           |            | 신청             |         |                                                                                                    |

③ 변경 전, 후 내용 확인 ⇒ [PRINT] 클릭 ⇒ 출력물 변경 전, 후 전공지도교수 서명 ⇒ 본인 서명 후 교학처 제출

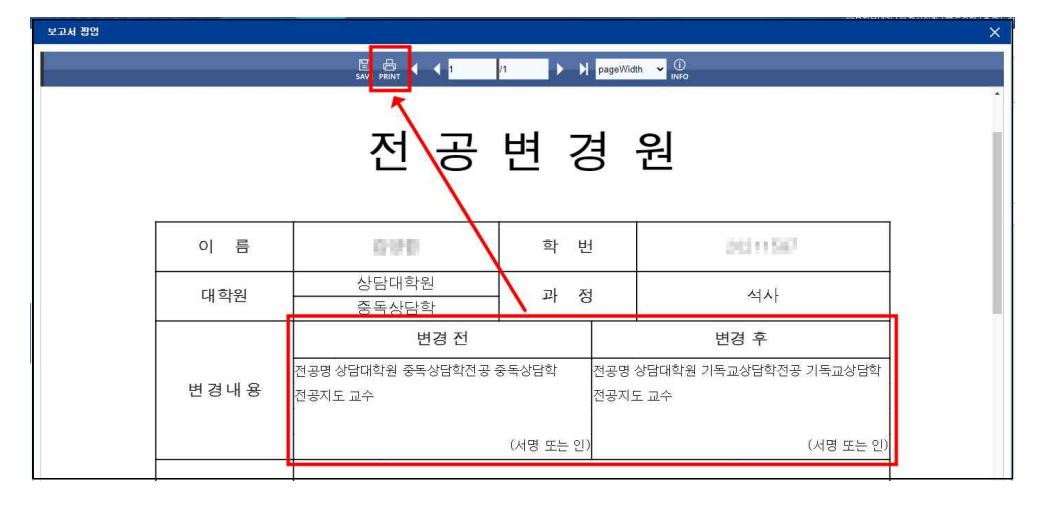